注:

阿帕云 Hyper-V受控端1.0.2.5及以上版本支持VNC功能

VNC http端口默认为3310[]SSL端口默认为3320,可自行修改

修改ZHyperVZHyperVwsgateetc下的配置文件wsgate.ini

修改保存后需重启FreeRDP-WebConnect服务

VNC连接分三种情景,可根据自身情况进行设置

## 无域名无SSL证书

■ 设置vnc地址

位置:后台-》生产-》宿主机管理

<u>http://xx.xx.xx.3310 (http://+宿主机ip+http端口)</u>

如:宿主机ip为10.10.10.10[http端口为3310,即为<u>http://10.10.10.10</u>:3310

Hyper-v专用设置

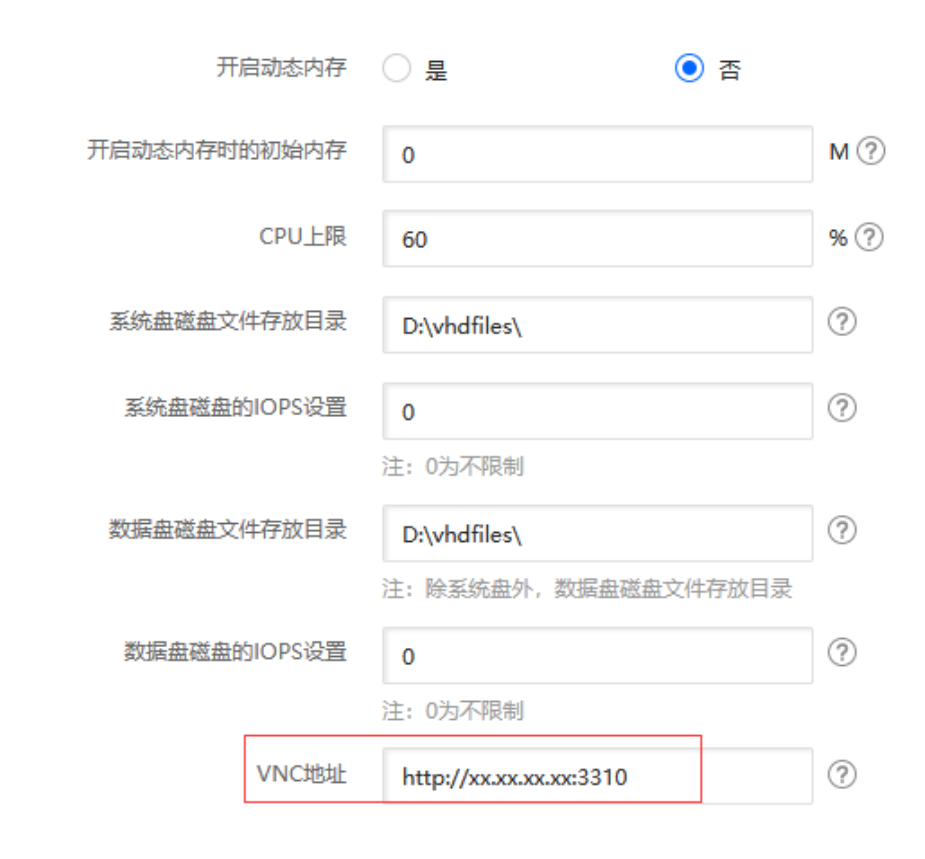

## ■ VNC地址访问检测

浏览器访问http://xx.xx.xx:3310,看是否正常访问

■ VNC连接

用户可在用户中心进行vnc连接

如密码错误,可点击修改密码后使用新密码登录

|      | 服务器       ● 运行中         公网IP:       到期时间: 2019-07-20 13:41:11 (29天后到期)         启动       重启         关机       VNC连接         更多操作 | B) |
|------|----------------------------------------------------------------------------------------------------|----|
| 实例详情 | 管理终端                                                                                                    | ×  |
| 基本信息 | <ol> <li>注:默认为初始系统密码,如无法连接请修改连接密码</li> </ol>                                                                                   |    |
| 名称   | 连接管理终端                                                                                                    |    |
| 操作系统 | 修改连接密码                                                                                                    |    |
|      |                                                                                                    |    |

## 有域名无SSL证书

■ 域名解析

将二级域名解析到宿主机ip[]如vnc.apayun.com

■ 设置vnc地址

位置:后台-》生产-》宿主机管理

<u>http://xxx.xxx.3310 (http://+二级域名+http端口)</u>

如:二级域名为vnc.apayun.com[http端口为3310,即为<u>http://vnc.apayun.com</u>:3310

| 开启动态内存       | ○ 是 ● 否               |     |
|--------------|-----------------------|-----|
| 开启动态内存时的初始内存 | 0                     | М?  |
| CPU上限        | 60                    | % ? |
| 系统盘磁盘文件存放目录  | D:\vhdfiles\          | ?   |
| 系统盘磁盘的IOPS设置 | 0                     | ?   |
|              | 注: 0万小平风制             |     |
| 数据盘磁盘文件存放目录  | D:\vhdfiles\          | ?   |
|              | 注: 除系统盘外, 数据盘磁盘文件存放目录 |     |
| 数据盘磁盘的IOPS设置 | 0                     | ?   |
|              | 注:0为不限制               |     |
| VNC地址        | http://xxx.xxxx:3310  | ?   |

▪ VNC地址访问检测

域名访问<u>http://xxx.xxx</u>:3310, 看是否正常访问

■ VNC连接

用户可在用户中心进行VNC连接

如密码错误,可点击修改密码后使用新密码登录

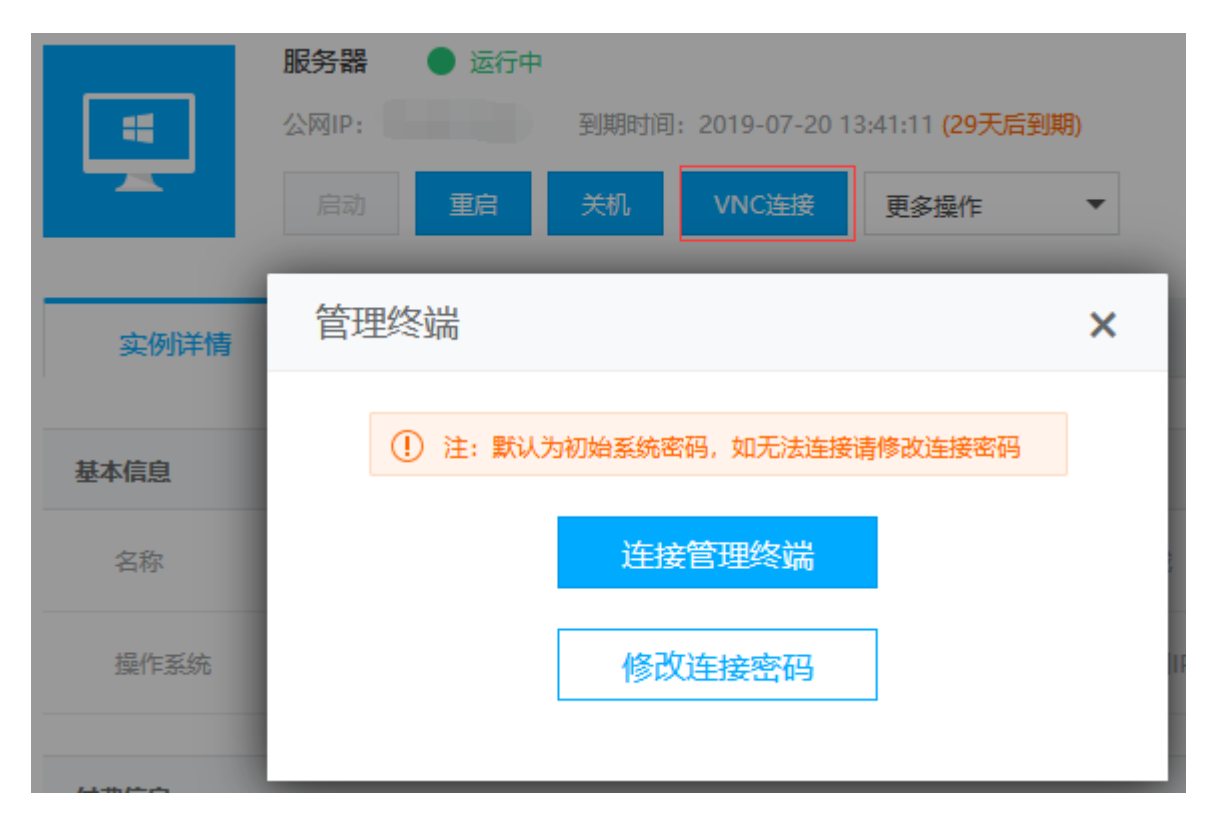

## 有域名有SSL证书

注: SSL证书可自行到相关第三方服务商进行购买

■ 域名解析

将二级域名解析到宿主机ip[]如vnc.apayun.com

■ 证书格式转换

证书格式转换成cer格式, 文件名为server

格式转换可以参考: <u>https://www.apayun.com/doc/628.html</u>

■ 证书文件替换

进入宿主机受控端目录,默认为D:ZHyperVZHyperVwsgateetc[]具体以实际安装目录为准

将转换的证书粘贴进来,替换server.cer这个文件

| « Z⊦ | lyperV ≯ ZHyper∖ | / > wsgate > etc | ∽ ©             | 搜索"etc" | م    |
|------|------------------|------------------|-----------------|---------|------|
| * ^  | 名称               | ^                | 修改日期            | 类型      | 大小   |
|      | 🔄 server.cer     |                  | 2019/6/19 19:55 | 安全证书    | 4 KB |
|      | 📓 wsgate.ini     |                  | 2019/6/20 10:56 | 配置设置    | 1 KB |

■ 重启FreeRDP-WebConnect服务

| Ö.  | 肥久    |
|-----|-------|
| 100 | 10035 |

文件(F) 操作(A) 查看(V) 帮助(H)

| 🔶 🌒 🔲 🔲 🖸   | à 🗟 🛛 🖬 🕨 🔲 II 🕩       |                             |     |            |        |             |
|-------------|------------------------|-----------------------------|-----|------------|--------|-------------|
| 服务(本地)      |                        |                             |     |            |        |             |
|             | FreeRDP WebConnect     | 名称    ^                     | 描述  | 状态         | 启动类型   | 登▌^         |
|             |                        | 🖏 Diagnostic System Host    | 诊断  | 正在运行       | 手动     | t本          |
|             |                        | 🎑 Distributed Link Tracking | 维护… | 正在运行       | 自动     | t本          |
|             | <u>里启动</u>   近服务<br>   | 🎑 Distributed Transaction C | 协调  | 正在运行       | 自动(延迟… | <b>∞]</b> ¢ |
|             |                        | 🎑 dmwappushsvc              | WAP |            | 手动(触发… | t本          |
|             | 描述:                    | 🍓 DNS Client                | DNS | 正在运行       | 自动(触发… | poj¢        |
|             | RDP Web access gateway | 🥋 DNS 代理服务                  | 允许  |            | 禁用     | ×[0]        |
|             |                        | 🎑 Downloaded Maps Man       | 供应  |            | 自动(延迟… | ØØ₽         |
|             |                        | 🖳 Encrypting File System (E | 提供  |            | 手动(触发… | t本          |
|             |                        | 🎑 Enterprise App Manage     | 启用  |            | 手动     | t本          |
|             |                        | Extensible Authentication   | 可扩  |            | 手动     | t本          |
|             |                        | FreeRDP WebConnect          | 1   | 启动(S)      | 自动     | .∖ZI        |
|             |                        | Sunction Discovery Provi    | F.  | 停止(0)      | 手动     | t本          |
|             |                        | Sunction Discovery Reso     | 2   | 暂停(U)      | 手动     | t本          |
|             |                        | Geolocation Service         | Ц   |            | 手动(触发  | 本 <u>1</u>  |
|             |                        | Group Policy Client         | 1   | 重新启动(E)    | 目动(触发  | t本          |
|             |                        | We Human Interface Device   | 2   |            |        | 本)<br>一     |
|             |                        | San HV 王秋山版35               | 1 - | 所有仕労(K) >  | 手研(肥友  | 本)<br>+     |
|             |                        | We Hyper-V Data Exchange    | 1   | 刷新(F)      | 手切(肥友  | 4)<br>+     |
|             | Į                      | <                           |     | 属性(R)      |        | >           |
|             | \扩展 / 标准 /             |                             | _   | ±7.95 (1.) |        |             |
| 暂停 本地计算机 上的 | 服务 FreeRDP WebConnect  |                             |     | 報助(H)      |        |             |

■ VNC地址访问检测

域名访问https://xxx.xxxx:3320, 看是否正常访问

■ 设置VNC地址:

设置位置:后台-》生产-》宿主机管理

https://xxx.xxx.3320 (https://+二级域名+ssl端口)

如:二级域名为vnc.apayun.com[]ssl端口为3320,即为<u>https://vnc.apayun.com</u>:3320

| 开启动态内存       | ○ 是 ● 否               |       |
|--------------|-----------------------|-------|
| 开启动态内存时的初始内存 | 0                     | М?    |
| CPU上限        | 60                    | % (?) |
| 系统盘磁盘文件存放目录  | D:\vhdfiles\          | ?     |
| 系统盘磁盘的IOPS设置 | 0                     | ?     |
|              | 注: 0为不限制              |       |
| 数据盘磁盘文件存放目录  | D:\vhdfiles\          | ?     |
|              | 注: 除系统盘外, 数据盘磁盘文件存放目录 |       |
| 数据盘磁盘的IOPS设置 | 0                     |       |
|              | 注: 0为不限制              |       |
| VNC地址        | https://xxx.xxx:3320  | ?     |

■ VNC连接

在用户中心进行vnc连接,如密码错误,可点击修改密码后使用新密码登录

|      | 服务器 🕘 运行中                              |    |
|------|----------------------------------------|----|
|      | 公网IP: 到期时间: 2019-07-20 13:41:11 (29天后到 | 期) |
|      | 启动 重启 关机 VNC连接 更多操作                    | Ŧ  |
| 实例详情 | 管理终端                                   | ×  |
|      |                                        |    |
| 基本信息 | (!) 注: 默认为初始系统密码, 如无法连接请修改连接密码         |    |
| 名称   | 连接管理终端                                 |    |
| 操作系统 | 修改连接密码                                 |    |
|      |                                        |    |